## Chapter 13

# **Working with Reports**

Gecko Microsolutions, Inc., takes reports very seriously. We know that many times a software program is only as good as the reports that our customers can get from it. Reports are even more challenging in Employee Management because of the incredible variety of information contained in the database. Adding to this challenge is the fact that different organizations require different types of reports to fit different circumstances. All of these challenges add up to a demand that requires more than a handful of "canned" reports that a user can choose from. Gecko's approach to reports for our products is to provide five major design goals of our products reporting feature:

- 1. To have as many attractive, easy-to-read, and comprehensive "off the shelf" reports as possible.
- 2. To place these reports in the same screens that the users use to lookup and retrieve the information they want to report on.
- 3. To give the user the maximum control of the information selection and sorting for these reports as possible.
- 4. To allow the reports to be exported to a variety of formats like word process or spreadsheet files to allow the user tailor the look and content of a report using a variety of software tools.
- 5. To allow the use to create and customize new reports that can be run from the software. (To learn more about this optional feature see Chapter 14 The T.O.M. Report Customization Optional Feature)

### Many Easy-to-Read Reports, Placed Where You Need Them

The T.O.M. Employee Management software ships packed full of easy-to-read and comprehensive reports. Unlike other software programs, the T.O.M. Employee Management software doesn't make you leave your search screen and run reports from a special reports menu. Instead, the reports are put right where you need them in the screens where you are actually looking at and working with the information.

For example, suppose you are searching for all employees with an employee type of Driver who have a birthday this month and you want to print the search results. All you need to do is click on a Print button in the Employee Search Screen rather than leaving that screen and going to a special report screen and then re-entering your search criteria for the report.

The Employee Management Reports are grouped into seven categories:

- 1. Employee Reports
- 2. Reminder Reports
- 3. Absence Reports
- 4. Training Reports

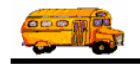

- 5. Accident Reports
- 6. Notes Reports
- 7. Check-In Reports
- 8/ Lookup List Reports

Each of these reporting areas will discussed in more detail later in this chapter. (NOTE: you view a printed example of every 'of the shelf' report available in the T.O.M. Employee Management software in Appendixes -A.1 - A.8 later in this book.)

# **Giving You Control of What Information is on the Reports and How Its Sorted**

As you have discovered, the T.O.M. Employee Management software has many powerful search screens that allow you to lookup exactly the information you need in the way you need it. Gecko has linked all the reporting so that your reports will obey the searching criteria you have entered giving you maximum control of what information will appear on your reports. In many cases, you can also dictate the sort order of your search results. Many of the reports available to you will use this sort order when printing the information. (Some reports by design require a certain type of sort order and will, therefore, not use the sort order you have specified). This chapter includes detailed examples later on how a user can control what information is selected to appear on a report and in some cases how the sort order of that information can be controlled as well.

# The T.O.M. Report Preview Screen and Exporting Reports to Other File Formats

The T.O.M. Employee Management software allows you to preview all of your reports on your computer screen before you decide if you want to actually print the report to paper. This preview screen gives you many handy features to allow you to look over your report thoroughly before printing it. While in this preview mode, you can choose to save your report to a file like a word processing file or a spreadsheet file to allow you to modify the look and content of your report using a variety of other software programs.

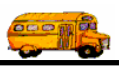

## **Previewing Reports**

After you select the type of report you want to generate and click the Print button, the Employee Management system generates and displays the report preview.

A partial report preview looks similar to Figure 13-1:

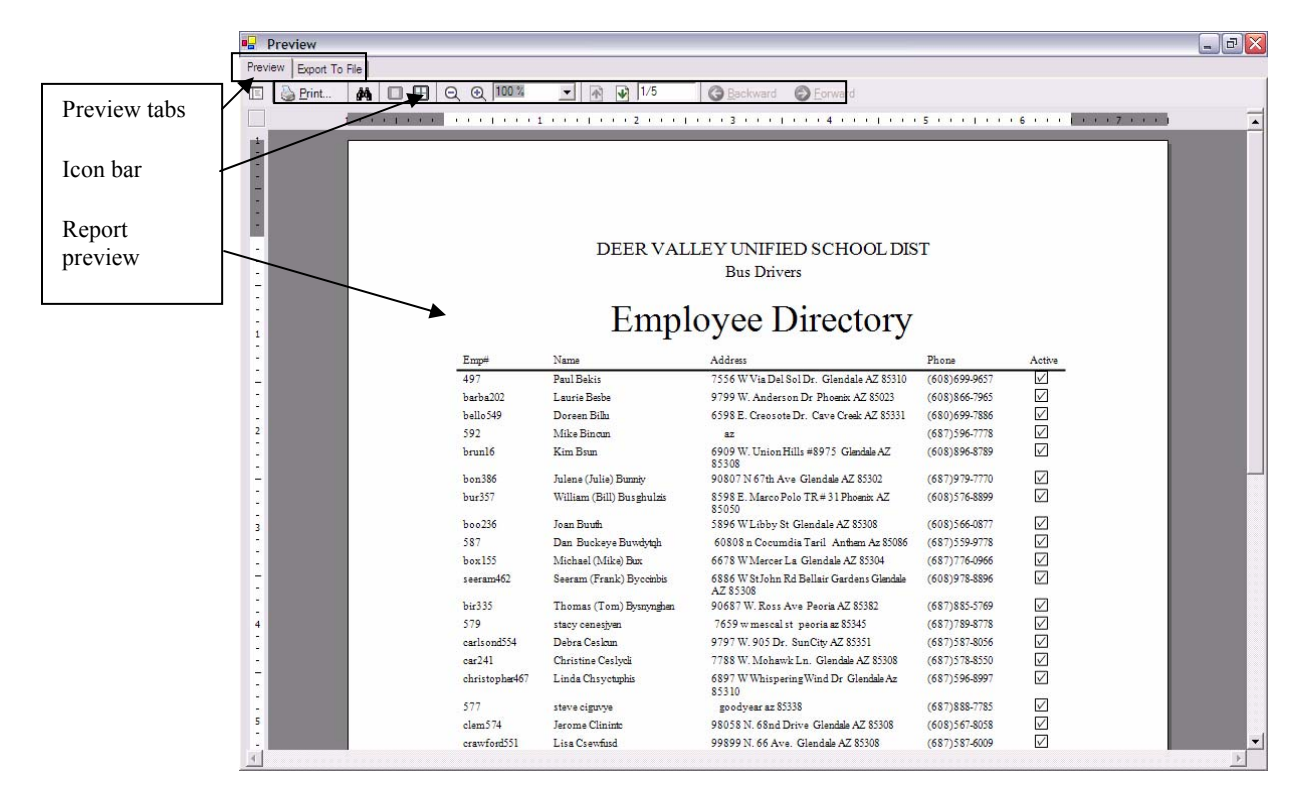

Figure 13-1. Previewing a report

There are two tabs in the report preview:

- Preview Tab
- Export to File Tab

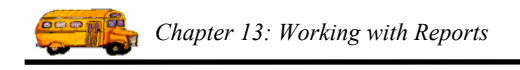

#### **Preview Tab**

The Preview tab contains an icon bar that allows you to navigate through the report, change your report view, search the report, and print it.

#### Navigating Through the Report

There are several ways you can navigate around the report:

| <ul><li>▲</li><li>▲</li></ul> | Click this icon to view the previous or next page in the report. For example, if you are on page 2 and click the up arrow icon, page 1 of the report displays.                                                                    |
|-------------------------------|----------------------------------------------------------------------------------------------------|
| 3/6                           | This box displays the current page number and the total number of pages.                                                                                                    |
|                               | You can display a different page by clicking the arrows or by typing the page number into this box. For example, if you want to view page 4 of this report, you only need to type 4 into the box. You do not need to type $4/6$ . |
| G Backward                    | As you view pages, the preview "remembers" the order of the pages you have viewed. The Backward and Forward buttons allow you to navigate                                                                                         |
| Eorward                       | through the pages you have viewed in the order you viewed them. These<br>buttons work the same way that the Back and Forward buttons work in a web<br>browser.                                                                    |

#### **Changing Your View of the Report**

You can change your view of the report by zooming in or on it, or you can change the view by viewing one or multiple pages at a time.

Zooming in or out:

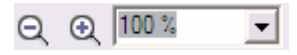

To change your zoom on the report, you can:

- Click the zoom in or zoom out icons.
- Type a different zoom value into the box and press Enter.

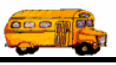

Viewing one or multiple pages:

| _ |      | - 8 | - 8 |
|---|------|-----|-----|
|   |      |     | - 8 |
|   | - 82 | -   | _   |
|   |      |     | - 1 |
|   |      | -   |     |

- The first icon displays one report page at a time. This is the default view.
- The second icon allows you to view more than one page at a time; this is the multiple page view. When you click on this icon, a popup icon bar displays:

| à       | à    | à   |
|---------|------|-----|
| <b></b> | è!   | à   |
| 2 x     | 2 Pa | ges |

Figure 13-2. Selecting a multiple page view option

As you move your cursor over the popup icon bar, you will see a description display at the bottom of it. In the example above, the icon was placed over the second icon in the second row, and the description for this icon is  $2 \times 2$  pages, meaning that you will be viewing 2 rows and 2 columns of report pages. Figure 13-3 shows how this looks:

|                                                                                                    | Empl                                                                                                    | Levenine sexeel or<br>Jactors |   |     |                       | Empl                                                                                                    | Levence second | 17 |
|----------------------------------------------------------------------------------------------------|----------------------------------------------------------------------------------------------------|-------------------------------|---|-----|-----------------------|----------------------------------------------------------------------------------------------------|----------------|----|
|                                                                                                    | Haff of Alexandrian Series of Alexandrian Series of Alexandrian Se |                               |   |     | ob addittbhiss should | Laping<br>Laping<br>L |                |    |
| all factoria (PTE Sugara Santa Santa S | 1110000-0004-44                                                                                                    |                               | ~ | · · |                       |                                                                                                    |                |    |

Figure 13-3. Viewing multiple report pages

NOTES:

- If you change the zoom setting while viewing multiple pages, the view option changes back to the single page view.
- If you double-click on a page, the view option changes back to the single page view.
- You can use the up/down arrow and Backward/Forward icons without reverting back to the single page view.

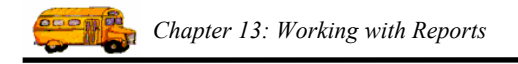

#### Searching the Report

- 1. Click the 🏟 icon. The Find dialog appears.
- 2. Type what you want to find into the Find what box (Figure 13-4).

| Find                                 |                          |   | ×         |
|--------------------------------------|--------------------------|---|-----------|
| Find what: Glendale                  |                          | • | Find Next |
| Match whole word only     Match case | Direction<br>C Up C Down |   | Cancel    |

Figure 13-4. Find dialog

3. Click the Find Next button. If the Employee Management system finds what you typed into the Find what box, it highlights it:

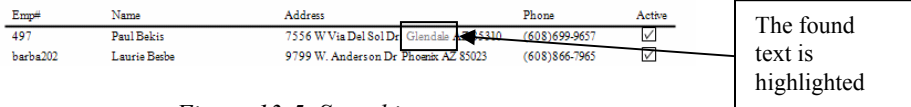

Figure 13-5. Searching reports

#### **Printing the Report**

To print the report:

- 1. Click the Drint... icon.
- 2. Select your print options just as you would for any other document you print from your computer.
- 3. Click the OK button to print the report.

#### **Export to File Tab**

If you want to save the report data, you can export it to a file so that the report information can be viewed in another application.

- Excel. This options exports the file so that you can open it in Microsoft Excel.
- **RTF.** This is a format that is compatible with Microsoft Word, meaning that you can open an exported RTF file in Word.
- HTML. This is a format this can be opened with any web browser.
- **PDF.** This is a format that is compatible with Adobe Acrobat Reader.
- **Text.** You can open text files in many different software applications, including (but not limited to) Word, Excel, NotePad, and WordPad.

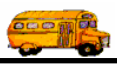

*To export the report to a file:* 

1. Select the Export to File tab in the Preview screen (Figure 13-7):

| 🛛 Previ | 9W             |  |
|---------|----------------|--|
| Preview | Export To File |  |

Figure 13-6. Selecting the Export to File tab

2. Click in the Export to File checkbox. After you do that, you will be able to type the name you want to save the file as and to select the export file type.

|                                                            | Preview Export To File    |        |        |       |
|------------------------------------------------------------|---------------------------|--------|--------|-------|
| Click Export to File.                                      | Export To File            |        |        |       |
| After you select                                           | Export File Name:         |        | Browse | Clear |
| this option, you<br>will be able to type                   | Export File Type          |        |        |       |
| the file name and                                          | Excel                     | C HTML | C Text |       |
| select the file<br>format you want to<br>export the report | C Rich Text Format (Word) | C PDF  | C TIFF |       |
| to.                                                        | Export                    |        |        |       |
|                                                            |                           |        |        |       |
|                                                            |                           |        |        |       |
|                                                            |                           |        |        |       |
|                                                            |                           |        |        |       |

Figure 13-7. Export to File tab

- 3. Select the export file format. In this example, Excel has been selected. The reason you select this first is that when you select the file location and file name, it adds the correct file extension for you.
- 4. Click the Browse button.
- 5. Navigate to where you want to save the file (Figure 13-8).
- 6. Type the name you want to file as in the File name box (Figure 13-8).

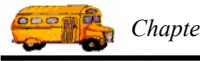

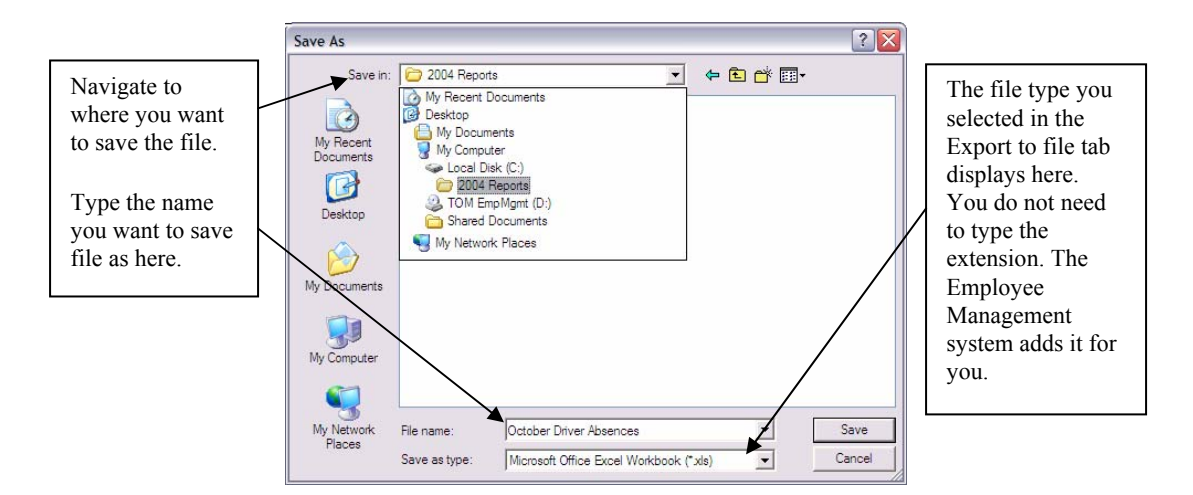

Figure 13-8. Selecting where you want to save the exported file

7. Click the Save button. The Employee Management system closes the screen and returns to the Export to File tab.

|                  | Preview                   |                                      |        |       |                                                              |
|------------------|---------------------------|--------------------------------------|--------|-------|--------------------------------------------------------------|
|                  | Preview Export To File    |                                      |        |       | Notice that the file<br>extension has been<br>added for you. |
|                  | Export File Name: C:\2004 | Reports \October_Driver_Absences.xls | Browse | Clear |                                                              |
|                  | Export File Type          |                                      |        |       |                                                              |
|                  | C Excel                   | C HTML                               | C Text |       |                                                              |
|                  | C Rich Text Format (      | Nord) C PDF                          | C TIFF |       |                                                              |
|                  |                           |                                      |        |       |                                                              |
| Click the Export | Export                    |                                      |        |       |                                                              |
| button to export |                           |                                      |        |       |                                                              |
| the file.        |                           |                                      |        |       |                                                              |
|                  |                           |                                      |        |       |                                                              |
|                  |                           |                                      |        |       |                                                              |
|                  |                           |                                      |        |       |                                                              |
|                  |                           |                                      |        |       |                                                              |

Figure 13-9 Export to File tab after selecting file export and name

8. Click the Export button. The Employee Management system exports the report into the location you selected. You can now open the exported file in the appropriate software; for example, if you selected Excel, you can open that file in Excel.

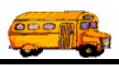

## **Employee Reports**

Employee reports are available from the Print button in the Employee tab from the Search Employees screen. Some of these reports are also available from the Print button on the Employee Maintenance in the General, Employment & License and User Tabs. The T.O.M. software has a rich selection of reports to print from this screen; to help organize this selection, the reports are organized into four reporting classes. Below is a list of each of these classes and a brief explanation of each class:

- 1. BASIC These reports are general reports giving a general information about the selected employees.
- 2. **DETAIL** These reports list specific information regarding the employee (for example, an employee and the address or an employee and the employees certification information).
- 3. **PROFILE** These reports list comprehensive information regarding the employee.
- SUMMARY These reports give summary counts of employees by a specific category. For example, the Summary Report by Department lists all the departments and the number of employees assigned to each department.

Below is a chart listing all the Employee Reports available, what class of report they are, and whether or the report uses the sort order you specified in the search screen:

| Report Name                              | Report Description                                                                                                    | Class  | User<br>Change<br>Sort<br>Order? |
|------------------------------------------|----------------------------------------------------------------------------------------------------|--------|----------------------------------|
| 1 Line Report                            | A one line report of that lists basic employee information - name, address, phone and status flag                                                                                              | BASIC  | Yes                              |
| 1 Line Report - No Phone                 | A report that lists basic employee information - name, address and active flag                                                                                                    | BASIC  | Yes                              |
| 2 Line - No Phone                        | A two line report of that lists basic employee information - name,<br>address, status flag, seniority, SSN, birthday, hire date, vehicle,<br>emp. Type, cert. date, and lic. Exp. Date.        | BASIC  | Yes                              |
| 2 Line Report                            | A two line report of that lists basic employee information - name,<br>address, phone, status flag, seniority, SSN, birthday, hire date,<br>vehicle, emp. Type, cert. date, and lic. Exp. Date. | BASIC  | Yes                              |
| Notes Report                             | A report that lists all notes for each employee                                                                                                    | DETAIL | Yes                              |
| Route Report                             | A report listing employees and their routes. The report is portrait<br>in orientation.                                                                                                    | DETAIL | No                               |
| With Certification # & Date              | A simple report listing the employee's name, certification number<br>and certification date                                                                                                    | DETAIL | Yes                              |
| With Address & Mailing Address<br>Report | A report listing employees with their residential address and their mailing address                                                                                                    | DETAIL | Yes                              |
| With Employee Type Report                | A report listing employees with their employee types                                                                                                    | DETAIL | Yes                              |

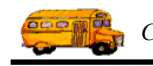

| Report Name                                 | Report Description                                                                                                    | Class   | User<br>Change<br>Sort<br>Order? |
|---------------------------------------------|----------------------------------------------------------------------------------------------------|---------|----------------------------------|
| With License Exp. Date & Vehicle<br>Report  | A report listing employees with their license expiration date and vehicle.                                                                                                    | DETAIL  | Yes                              |
| With License, Exp. Date & DOB               | A report listing employees with their license #, license expiration date & date of birth                                                                                               | DETAIL  | Yes                              |
| With Phone, Vehicle # & Emp.<br>Type Report | A report listing employees with their phone #, assigned vehicles and employee type                                                                                                    | DETAIL  | Yes                              |
| With SSN and Employee Type<br>Report        | A report listing employees with their SSN and employee types                                                                                                    | DETAIL  | Yes                              |
| With Supervisor Report                      | A report listing employees with their supervisor                                                                                                    | DETAIL  | Yes                              |
| With Supervisor Report Sorted by Supervisor | A report listing employees with their supervisor sorted by supervisor last name.                                                                                                    | DETAIL  | No                               |
| With Type, Hire Date & Seniority<br>Report  | A report listing employees with their employee type, hire date and seniority                                                                                                    | DETAIL  | Yes                              |
| With Vehicle & Signature Report             | A report listing employees with their vehicles and a signature line                                                                                                    | DETAIL  | Yes                              |
| With Vehicle Report                         | A report listing employees with their assigned vehicle                                                                                                    | DETAIL  | Yes                              |
| Comprehensive Profile                       | A detailed profile sheet listing all the base employee information<br>and all the training, notes, reminder, accidents, absence and<br>training information for each selected employee | PROFILE | Yes                              |
| Detail Profile                              | A detailed profile sheet listing all the base employee information for each selected employee                                                                                          | PROFILE | Yes                              |
| Summary Report - By City                    | A report summarizing the number of employees that are assigned to each city                                                                                                    | SUMMARY | No                               |
| Summary Report - By Department              | A report summarizing the number of employees by their department                                                                                                    | SUMMARY | No                               |
| Summary Report - By Division                | A report summarizing the number of employees by division                                                                                                    | SUMMARY | No                               |
| Summary Report - By Employee<br>Type        | A report summarizing the number of employees that are assigned to each employee type                                                                                                   | SUMMARY | No                               |
| Summary Report - By Ethnicity               | A report summarizing the number of employees by their assigned ethnicity                                                                                                    | SUMMARY | No                               |
| Summary Report - By Gender                  | A report summarizing the number of employees by their gender                                                                                                    | SUMMARY | No                               |
| Summary Report - By Mailing<br>City         | A report summarizing the number of employees by their mailing city                                                                                                    | SUMMARY | No                               |
| Summary Report - By Mailing                 | A report summarizing the number of employees by their                                                                                                    | SUMMARY | No                               |

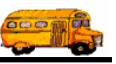

| Report Name                             | Report Description                                                                                      | Class   | User<br>Change<br>Sort<br>Order? |
|-----------------------------------------|----------------------------------------------------------------------------------------------------|---------|----------------------------------|
| State                                   | mailing state                                                                                           |         |                                  |
| Summary Report - By Mailing<br>Zip code | A report summarizing the number of employees by their mailing zip code                                  | SUMMARY | No                               |
| Summary Report - By State               | A report summarizing the number of employees by their state of residence                                | SUMMARY | No                               |
| Summary Report - By Status              | A report summarizing the number of employees by their status                                            | SUMMARY | No                               |
| Summary Report - By Supervisor          | A report summarizing the number of employees by their supervisor                                        | SUMMARY | No                               |
| Summary Report - By User Field<br>#1    | A report summarizing the number of employees by the value<br>entered in user defined field #1           | SUMMARY | No                               |
| Summary Report - By User Field<br>#10   | A report summarizing the number of employees by the value entered in user defined field #10             | SUMMARY | No                               |
| Summary Report - By User Field<br>#2    | A report summarizing the number of employees by the value<br>entered in user defined field #2           | SUMMARY | No                               |
| Summary Report - By User Field<br>#3    | A report summarizing the number of employees by the value<br>entered in user defined field #3           | SUMMARY | No                               |
| Summary Report - By User Field<br>#4    | A report summarizing the number of employees by the value<br>entered in user defined field #4           | SUMMARY | No                               |
| Summary Report - By User Field<br>#5    | A report summarizing the number of employees by the value<br>entered in user defined field #5           | SUMMARY | No                               |
| Summary Report - By User Field<br>#6    | A report summarizing the number of employees by the value entered in user defined field #6              | SUMMARY | No                               |
| Summary Report - By User Field<br>#7    | A report summarizing the number of employees by the value<br>entered in user defined field #7           | SUMMARY | No                               |
| Summary Report - By User Field<br>#8    | A report summarizing the number of employees by the value<br>entered in user defined field #8           | SUMMARY | No                               |
| Summary Report - By User Field<br>#9    | A report summarizing the number of employees by the value<br>entered in user defined field #9           | SUMMARY | No                               |
| Summary Report - By Vehicle<br>Type     | A report summarizing the number of employees by the<br>vehicle type of the vehicle they are assigned to | SUMMARY | No                               |
| Summary Report - By Zip code            | A report summarizing the number of employees by their zip code                                          | SUMMARY | No                               |

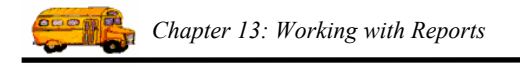

NOTE: To view printed examples of these reports see Appendix A.1 found later in this book.

#### Generating an Employee Report from the Search Employees Screen

Example: Creating a report containing basic information for all the bus drivers in your organization

- 1. Select Bus Driver as the Employee Type.
- 2. Click the Find Now button. The Employee Management system displays the employee records that have Bus Driver as the Employee Type.

|                                                  | Search Employees                                                                                                    |                                        |
|--------------------------------------------------|----------------------------------------------------------------------------------------------------|----------------------------------------|
|                                                  | File Security Maintain Window Help Friday, November 12, 2004                                                                                                    |                                        |
|                                                  | 👮 Employees 🔯 Reminders 🍪 Training 🛣 Absences 😚 Accidents 144 Record(s) Found                                                                                                    |                                        |
|                                                  | Employee ID: SSN: Gender<br>Last Name: First: Male C Female                                                                                                    |                                        |
|                                                  | Address: J Search Entire Ethnicity:<br>Employee Type: D                                                                                                    | 1. Select<br>Driver as the<br>Employee |
| 2. Click                                         | General User Defined Employment Dates Sorting A(R) Retired Aide                                                                                                    | Туре.                                  |
| Find Now to<br>search for<br>all the<br>drivers. | Employee #         Last Name         First Name         Employee Type         Phone         Addre:         Aldre:         Aldre: | JT                                     |
| The results display in                           | bon386         Bunniy         Julene (Julie)         BUS DRIVER         6879797770         90807 N 67h Ave           bur357         Busghulzis         William (Bill)         BUS DRIVER         6085768899         8598 E. Marco Polo           boo236         Buuth         Joan         BUS DRIVER         6085660877         5896 W Libby St           587         Buwdytqh         Dan Buckeye         BUS DRIVER         6875599778         60808 n Cocumdia Taril                                                                                                    |                                        |
| this<br>window.                                  | bxx155     Bux     Michael (Mike)     BUS DRIVER     6877760966     6678 W Mercer La       speramd62     Byrcinbis     Seeram (Fra     BLIS DRIVER     6089788896     6886 W St John Rd       Show on Map     New     Edit     Delete                                                                                                    | 3. Click the Print button.             |
|                                                  | Find Now         Reset         Group Training         Group Reminder         Print         Exit                                                                                                    |                                        |

Figure 13-10. Results of searching for bus drivers

- 3. Click the Print button. The Employee Management system displays the Employee Search Reports screen (Figure 13-11).
- 4. Select the report type you want to generate (Figure 13-11).
- 5. Type a report title (Figure 13-11).
- 6. Click the Print button (Figure 13-11).

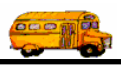

| type.       What Report 16 Print?         Report Name       Description         1 Line Report       A one line report of that lists basic employee information - name, address, phone and st         5. Type a       1 Line Report         report       A report that lists basic employee information - name, address, phone and st         1 Line Report       A two line report of that lists basic employee information - name, address, phone, status flag, se         2 Line Report       A two line report of that lists basic employee information - name, address, phone, status flag, se         2 Line Report       A two line report of that lists basic employee information - name, address, phone, status flag, se         Notes Report       A report that lists all notes for each employee         Notes Report       A report listing perployees and their routes. The report is portrait in orientation.         With Address & Mailing Address Report       A report listing perployees with their residential address and their mailing address         Mith Employee       Type Report       A report listing the employee's name, certification number and certification date         Mith Lense, Exp. Date & Vehicle Report       A report listing employees with their license expiration date and vehicle.         With Lense, Exp. Date & Deb       A report listing memployees with their license expiration date and vehicle.         With Lense, Exp. Date & Deb       M report listing memployees with their license # license expi                                                                                                    | 4. Select<br>the report                                         | Employee Search Reports Total Reports: 44                                                                                                    |                |
|----------------------------------------------------------------------------------------------------|-----------------------------------------------------------------|----------------------------------------------------------------------------------------------------|----------------|
| <ul> <li>5. Type a</li> <li>5. Type a</li> <li>5. Type a</li> <li>7. Type a</li> <li>7. T</li></ul> | type.                                                           | Report Name Description                                                                                                    | -              |
| the Print<br>button to<br>preview<br>the report. With Dense, Exp. Date & DOB<br>Report Title:<br>Bus Drivers<br>Calected Report<br>Densert of that lists basic employee information - name, address, phone and status flag                                                                                                    | <ol> <li>Type a<br/>report<br/>title.</li> <li>Click</li> </ol> | 1 Line Report         A one line report of that lists basic employee information - name, address, phone and           1 Line Report - No Phone         A report that lists basic employee information - name, address, phone and           2 Line - No Phone         A two line report of that lists basic employee information - name, address, status flag, e           2 Line - No Phone         A two line report of that lists basic employee information - name, address, status flag, e           Notes Report         A two line report of that lists basic employee           Notes Report         A report listing employees and their routes. The report is portrait in orientation.           With Address & Mailing Address Report         A report listing employees with their residential address and their mailing address           With Cartification # & Date         A report listing employees with their employee's name, certification number and certification datr           With Employee Type Report         A report listing employees with their employee types           A report listing employees with their employee se with their address and their mailing address and their mailing address and their mailing address and their mailing address address | st<br>se<br>us |
| button to<br>preview<br>the report. Bus Drivers<br>Selected Report<br>Decription: A one line report of that lists basic employee information - name, address, phone and status flag                                                                                                    | the Print                                                       | With Dense, Exp. Date & DOB A report listing employees with their phone #, license expiration date & date of birth<br>With Phone Vehicle # & Emp Type Report                                                                                                    |                |
| the report. A one line report of that lists basic employee information - name, address, phone and status flag                                                                                                    | button to preview                                               | Report Title: Bus Drivers                                                                                                    |                |
|                                                                                                    | the report.                                                     | Rejected Report A one line report of that lists basic employee information - name, address, phone and status flag                                                                                                    | 2              |

Figure 13-11. Employee Search Reports screen

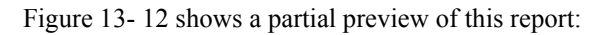

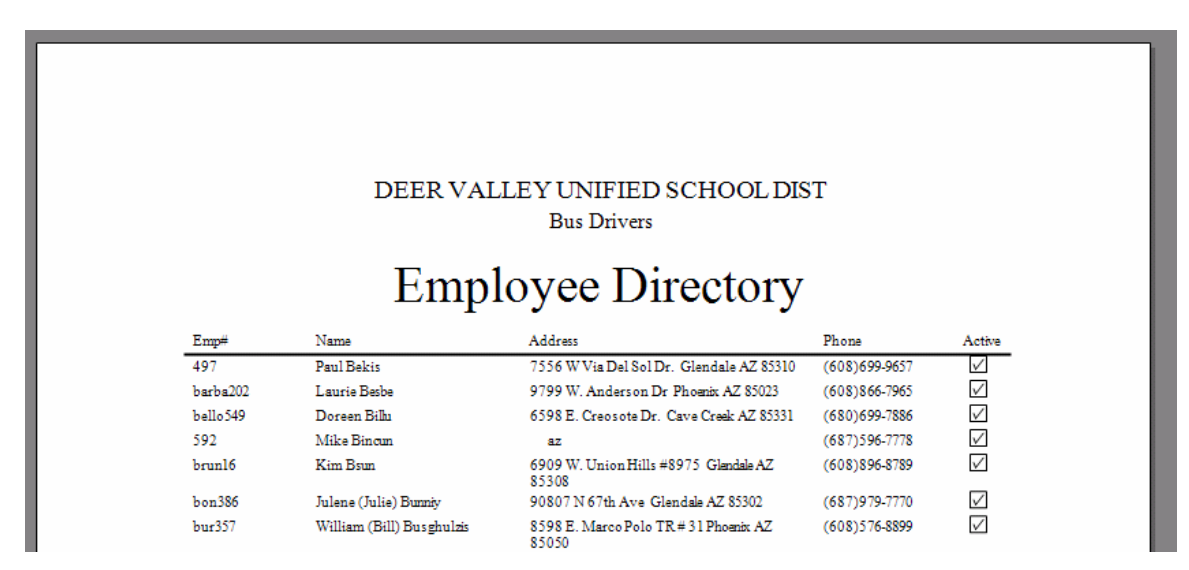

Figure 13-12. Sample of partial employee report

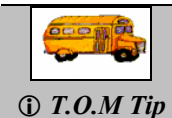

#### Where can I learn more about the report preview?

The report preview is discussed in detail in the Previewing Reports section of this

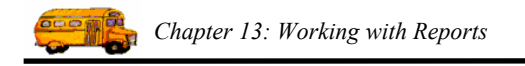

#### Generating an Employee Report from the Employee Maintenance Screen

Example: Creating an employee report for an individual employee

- 1. Search for the employee whose record you want to print (Figure 13-13).
- 2. Click the Find Now button (Figure 13-13).
- 3. Select the employee record (Figure 13-13).
- 4. Click the Edit button (Figure 13-13).

|                                            | Search Employees                                                                                                  |                                       |
|--------------------------------------------|----------------------------------------------------------------------------------------------------|---------------------------------------|
|                                            | T.O.M. Employee Management                                                                                        |                                       |
|                                            | 👰 Employees 🖾 Reminders 😽 Training 🖾 Absences 😚 Accidents 2 Record(s) Found                                       |                                       |
|                                            | Employee ID: SSN: Gender<br>Last Name: bekis First: Male C Female                                                 |                                       |
| 1 Calast the suitaria                      | Address: Search Entire Ethnicity:                                                                                 |                                       |
| you want to use in<br>your search. In this | General User Defined Employment Dates Sorting Employee # Last Name First Name Employee Type Phone Address         | The results of your search display in |
| case, the last name is used.               | 9 Bekis Pamala BUS AIDE 9979069 8688 W. Wagoner Rd<br>497 Bekis Paul BUS DRIVER 6086999657 7556 W Via Del Sol Dr. | this window.                          |
| 2. Click the Find                          |                                                                                                    | 3. Select the employee record.        |
|                                            |                                                                                                    | 4. Click the Edit                     |
|                                            | Show on Map New Edit Delete                                                                                       | oution.                               |
|                                            | Find Now         Reset         Group Training         Group Reminder         Print         Exit                   |                                       |

Figure 13-13. Searching for a specific employee's record

# NOTE: If you click Print on the Search Employees screen, you would be creating a report for all the displayed records rather than just a report for the selected employee.

The Employee Management system displays the Employee Maintenance screen (Figure 13-14):

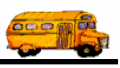

|                                 | 🖷 Employee Mair       | ntenance -           |                    |                   |               |            | _ 🗆 🛛              |
|---------------------------------|-----------------------|----------------------|--------------------|-------------------|---------------|------------|--------------------|
|                                 | E E                   | mploy                | yee                |                   |               | E          | 3ekis, Paul ID#497 |
|                                 | General Employn       | nent & License Trair | ning Absences Remi | nders Notes A     | ccidents User | Defined    |                    |
|                                 | Employee ID:          | 497                  | SSN:               | 666-66-6666       |               | C Male     | C Female           |
|                                 | Name:                 | Paul                 |                    | Bekis             |               | Ethnicity: | •                  |
|                                 | DOB:                  | 6/30/1971 •          | Birth Place:       |                   | Email:        |            |                    |
|                                 | Phone:                | 6086999657           | Addit Phone        |                   | Desc:         |            |                    |
|                                 | Address<br>Residence: | 7556 W Via Del S     | iol Dr.            | -                 |               |            |                    |
|                                 |                       | Glendale             | AZ                 | 85310             | Show on Map   |            |                    |
| 6. Click the<br>Print button to | Mailing:              | 7556 W Via Del S     | iol Dr.            | Copy<br>Residence |               |            |                    |
| preview the report.             |                       | Glendale             | ,JAZ               | 85310             |               | Pa         | iste Photo         |
|                                 | ок                    |                      | Print              | Routes            |               |            | Exit               |

Figure 13-14. Employee Maintenance screen

6. Click the Print button to begin generating the report.

The Employee Management system displays a screen that allows you to select the report type you want to create. The screen displayed when you click the Print button determines which report type screen displays.

- 7. Select the report type you want to generate. If you are unsure, you can also click on a report type and view its description (Figure 13-15).
- 8. Type a report title into the box if you want a report title to appear on the report (Figure 13-15).

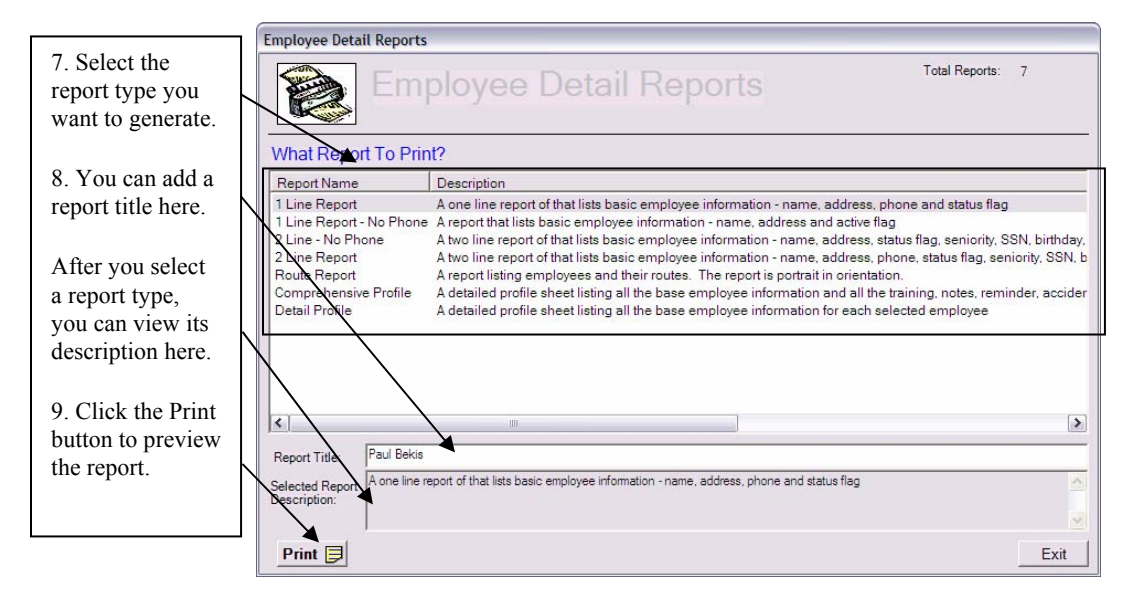

Figure 13-15. Selecting the report type, adding the report title, and generating the report preview

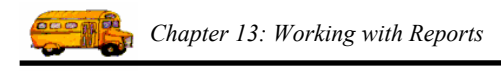

9. Click the Print button to preview the report (Figure 13-16).

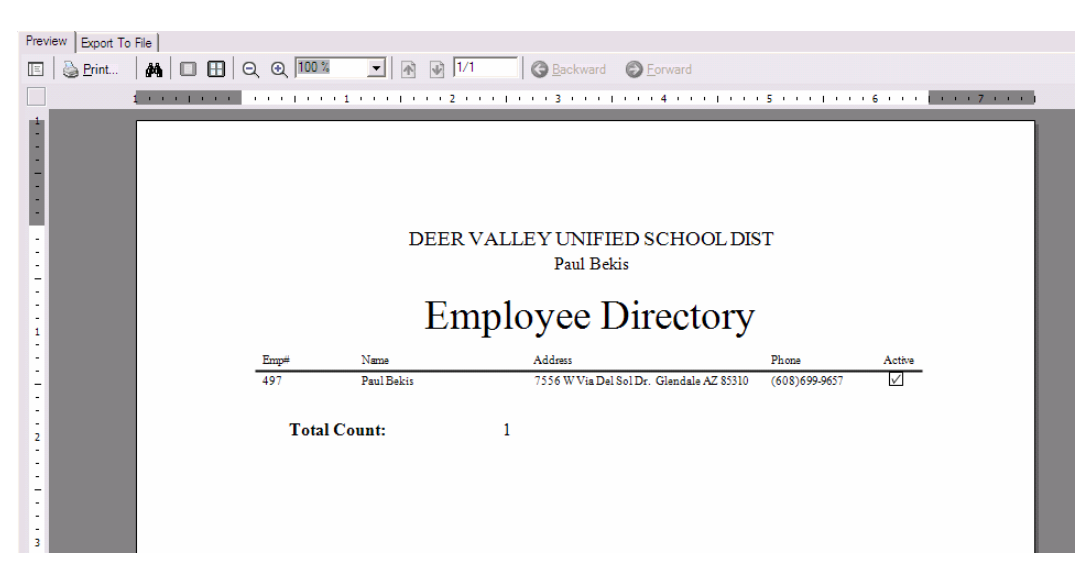

Figure 13-16. Previewing an individual employee's report

|               | Where can I learn more about the report preview?                                    |
|---------------|-------------------------------------------------------------------------------------|
| (i) T.O.M Tip | The report preview is discussed in detail in the Previewing Reports section of this |

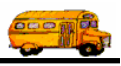

## **Reminder Reports**

Reminder reports are available from the Print button in the Reminders tab from the Search Employees screen and also available from the Print button on the Employee Maintenance in Reminders tab. Below is a chart listing all the Reminder reports available, what class of report they are, and whether the report uses the sort order you specified in the search screen:

| Report Name                  | Report Description                                                                                                    | Class | User<br>Change<br>Sort<br>Order? |
|------------------------------|----------------------------------------------------------------------------------------------------|-------|----------------------------------|
| Reminder List 1 Line Report  | A report listing reminder information in 1 line per reminder<br>record. The report lists the employee name and reminder<br>information such as type of reminder, due & complete date of<br>reminder and required & achieved hours and comment      | BASIC | Yes                              |
| Reminders Listed by Employee | Listing Reminders by Employee. The report lists the<br>employee name and reminder information such as type of<br>reminder, due & complete date of reminder and required &<br>achieved hours and comment. The report is in portrait<br>orientation. | BASIC | No                               |

NOTE: To view printed examples of these reports see Appendix A.2 found later in this book.

#### Generating a Reminder Report from the Search Employees Screen

Example: Creating a report containing the employee name and basic reminder information

- 1. Select Evaluation as the Reminder Category (Figure 13-17).
- 2. Select All to search for all reminder records (Figure 13-17).
- 3. Click the Find Now button. The Employee Management system displays the employee records for employees who have an evaluation reminder (Figure 13-17).

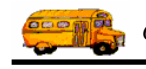

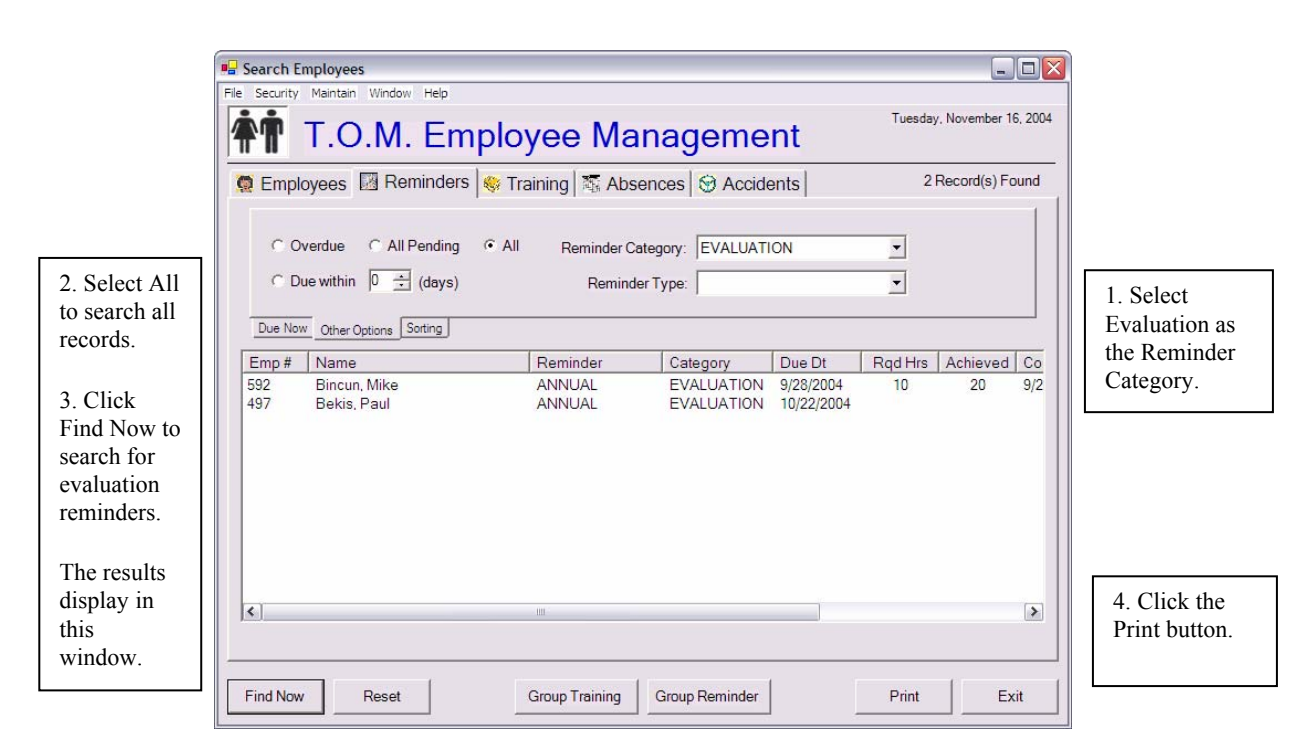

Figure 13-17. Results of searching for employees with evaluation reminders

- 4. Click the Print button. The Employee Management system displays the Reminder Search Reports screen (Figure 13-17).
- 5. Select the report type you want to generate (Figure 13-18).
- 6. Type a report title (Figure 13-18).
- 7. Click the Print button Figure 13-18).

![](_page_17_Picture_8.jpeg)

Figure 13-18. Reminder Search Reports screen

![](_page_18_Picture_1.jpeg)

| - guie is is shows a partial preview of and report. | Figure | 13-19 | shows | a partial | preview | of this | report: |
|-----------------------------------------------------|--------|-------|-------|-----------|---------|---------|---------|
|-----------------------------------------------------|--------|-------|-------|-----------|---------|---------|---------|

|      |                     | DEER VALLE<br>Employe | Y UNIFIED SCHOOL   | DIST<br>List |           |          |          |
|------|---------------------|-----------------------|--------------------|--------------|-----------|----------|----------|
|      |                     | Emprofe               | aluation Reminders | Litt         |           |          |          |
|      |                     |                       |                    |              |           | HOU      | JRS      |
| Emp# | Name / Comment      | Category              | Type               | Due          | Completed | Required | Achieved |
| 592  | Mike Bincun<br>Test | EVALUATION            | ANNUAL             | 9/28/04      | 9/28/04   | 10.00    | 20.00    |
|      |                     |                       |                    |              |           |          |          |

Figure 13-19. Sample of partial reminder report

![](_page_18_Picture_5.jpeg)

#### Generating a Reminder Report from the Employee Maintenance Screen

Example: Creating a reminder report for an individual employee

- 1. Search for the employee whose record you want to print (Figure 13-20).
- 2. Click the Find Now button (Figure 13-20).
- 3. Select the employee record (Figure 13-20).
- 4. Click the Edit button (Figure 13-20).

![](_page_19_Picture_0.jpeg)

|                        | 📲 Search Employees                                                                                                  |                     |
|------------------------|----------------------------------------------------------------------------------------------------|---------------------|
|                        | File Security Maintain Window Help                                                                                  |                     |
|                        | T.O.M. Employee Management                                                                                          |                     |
|                        | 🔅 Employees 🖾 Reminders 🧇 Training 🖏 Absences 😚 Accidents 2 Record(s) Found                                         |                     |
|                        | Employee ID: SSN: Gender                                                                                            |                     |
|                        | Last Name: bekis First                                                                                              |                     |
|                        | Address: Search Entire Ethnicity:                                                                                   |                     |
| 1. Select the criteria | Employee Type:                                                                                                    |                     |
| you want to use in     | General User Defined Employment Dates Sorting                                                                       | The results of your |
| your search. In this   | Employee # Last Name First Name Employee Type Phone Address                                                         | search display in   |
| case, the last name    | 497 Bekis Panala BUS AIDE 99/9069 8666 W. Wagoner Ro<br>497 Bekis Paul BUS DRIVER 6086999657 7556 W Via Del Sol Dr. | this window.        |
| is used.               |                                                                                                    |                     |
| 2 Click the Find       |                                                                                                    | 3. Select the       |
| Now button             |                                                                                                    | employee record.    |
|                        |                                                                                                    | A Clipbath a Edit   |
|                        |                                                                                                    | 4. Click the Edit   |
|                        | Show on Map New Edit Delete                                                                                         |                     |
|                        | Tied New Deast Court Tenining Craus Deminder Diret Evit                                                             |                     |
|                        |                                                                                                    |                     |

Figure 13-20. Searching for a specific employee's record

![](_page_19_Figure_4.jpeg)

|                                                           | Employee Maintenance -                                   |                                        |                         |
|-----------------------------------------------------------|----------------------------------------------------------|----------------------------------------|-------------------------|
| 4                                                         | Employee Employee                                        |                                        | Bekis, Paul ID#497      |
| c                                                         | General   Employment & License   Training   Absences Rem | inders Notes Accidents User Defined    |                         |
|                                                           | Show<br>C Overdue C All Pending                          | Sort / Order<br>Sort by #1 Category    | ▼ Ascending ▼           |
| 6. Click the                                              | C Due within Warning Period  All C Due within 0  (days)  | Sort by #2 Type<br>Sort by #3 Due Date | Ascending     Ascending |
| Reminders tab.                                            | Only Type:                                               | Category:                              | Date Comments           |
| 7. Click the<br>Print button to<br>preview the<br>report. | EVALUATION ANNUAL 10/22/20                               | Edit Delete                            |                         |
|                                                           | OK                                                       | Routes                                 | Exit                    |

The Employee Management system displays the Employee Maintenance screen (Figure 13-21):

Figure 13-21. Employee Maintenance screen

6. Click the Reminders tab.

![](_page_20_Picture_1.jpeg)

7/ Click the Print button to begin generating the report.

The Employee Management system displays a screen that allows you to select the report type you want to create. The screen displayed when you click the Print button determines which report type screen displays.

- 7. Select the report type you want to generate. If you are unsure, you can also click on a report type and view its description (Figure 13-22).
- 8. Type a report title into the box if you want a report title to appear on the report (Figure 13-22).

|                                                                             | mployee Reminder Reports                                                                                                    |                 |
|-----------------------------------------------------------------------------|----------------------------------------------------------------------------------------------------|-----------------|
| 7. Select the report type you                                               | Employee Reminder Reports Total Reports: 2                                                                                                    |                 |
| want to generate.                                                           | What Report To Print?                                                                                                    |                 |
| 8. You can add a                                                            | Report Name Description                                                                                                    |                 |
| report title here.                                                          | Reminder List TLine Report A report listing reminder information in 1 line per reminder record. The report lists the employee<br>Reminders Listed by Employee Listing Reminders by Employee. The report lists the employee name and reminder information | name<br>such as |
| After you select<br>a report type,<br>you can view its<br>description here. |                                                                                                    |                 |
| button to preview                                                           |                                                                                                    | >               |
| the report.                                                                 | Report Title: Paul Bekis's Reminders                                                                                                    |                 |
| · · · <b>·</b> · ·                                                          | A report listing reminder information in 1 line per reminder record. The report lists the employee name and reminder information such<br>escription: type of reminder, due & complete date of reminder and required & achieved hours and comment         | as ^            |
|                                                                             | Print 🗐                                                                                                    | Exit            |

Figure 13-22. Selecting the report type, adding the report title, and generating the report preview

9. Click the Print button to preview the report (Figure 13-23).

![](_page_20_Picture_9.jpeg)

Figure 13-23. Previewing an individual employee's reminder report

![](_page_20_Picture_11.jpeg)

![](_page_21_Picture_0.jpeg)

## **Training Reports**

Training reports are available from the Print button in the Training tab from the Search Employees screen and also available from the Print button on the Employee Maintenance screen in the Training tab. Below is a chart listing all the Training reports available, what class of report they are and whether the report uses the sort order you specified in the search screen:

| Report Name                 | Report Description                                                                                                    | Class | User<br>Change<br>Sort<br>Order? |
|-----------------------------|----------------------------------------------------------------------------------------------------|-------|----------------------------------|
| Training List 1 Line Report | A report listing training information in 1 line per training<br>record. The report lists the employee, date, hours, type,<br>instructor and location                                                                                               | BASIC | Yes                              |
| Training List 3 Line Report | A report listing training information in 3 line per training<br>record. The report lists the employee, date, hours, type,<br>instructor and location, units, vehicle, in service code, T/C<br>code, proficient, BTW codes, brake code, equip. code | BASIC | Yes                              |
| Training Listed by Employee | Training Records by Employee. The report lists the<br>employee, date, hours, type, instructor and location. The<br>report is in portrait orientation.                                                                                              | BASIC | No                               |

NOTE: To view printed examples of these reports see Appendix A.3 found later in this book.

#### Generating a Training Report from the Search Employees Screen

Example: Creating a training report containing the employee, date, hours, type, instructor and location

- 1. Select Classroom as the Training Type (Figure 13-24).
- 2. Select the training instructor from the Instructor pull-down list (Figure 13-24).
- 3. Click the Find Now button. The Employee Management system displays the employee records for employees who have training matching the selected criteria (Figure 13-24).

![](_page_22_Picture_1.jpeg)

|                                                            | Search Employees                              |                                       |                                                              |              |
|------------------------------------------------------------|-----------------------------------------------|---------------------------------------|--------------------------------------------------------------|--------------|
| 1. Select<br>Classroom as                                  | File Security Maintain Window Help            | loyee Managemer                       | Tuesday, November 16, 200                                    | 4            |
| the Type.                                                  | 🤵 Employees 🕅 Reminders 🔌                     | Training \overline Absences 😒 Accider | 197 Record(s) Found                                          | 1            |
| 2. Select the<br>instructor from<br>the pull-down<br>list. | Type: CLASSROOM<br>Instructor: 9<br>Location: | Search Entire                         | nber of Training Hours between<br>and<br>Date falls between: |              |
| 3. Click Find                                              | General Sorting                               |                                       |                                                              |              |
| Now to search                                              | Emp# Name                                     | Date Instructor                       | Time(Hrs) Location                                           |              |
| for all the                                                | 497 Bekis, Paul                               | 10/1/2004 Bekis, Pamala               | 4 Central Office                                             |              |
| drivere                                                    | barba2 Besbe, Laurie                          | 10/1/2004 Bekis, Pamala               | 4 Central Office                                             |              |
| differs.                                                   | 243 Biinen, Roy                               | 10/1/2004 Bekis, Pamala               | 4 Central Office                                             |              |
|                                                            | bello549 Billu, Doreen                        | 10/1/2004 Bekis, Pamala               | 4 Central Office                                             |              |
| The results                                                | 592 Bincun, Mike                              | 9/28/2004 Bekis, Pamala               | 4<br>4 Control Office                                        |              |
| diamlass in this                                           | bleifus Blivfuc Joe                           | 10/1/2004 Bekis Pamala                | 4 Central Office                                             |              |
| display in this                                            | brad477 Bsedfusd, Michael                     | 10/1/2004 Bekis, Pamala               | 4 Central Office                                             |              |
| window.                                                    | brun16 Bsun, Kim                              | 10/1/2004 Bekis, Pamala               | 4 Central Office 🔽                                           | 4 01:1 4     |
|                                                            | <                                             |                                       |                                                              | 4. Click the |
|                                                            |                                               |                                       |                                                              | Print button |
|                                                            | Find Now Reset                                | Group Training Group Reminder         | Print Exit                                                   |              |

Figure 13-24. Results of searching for employees with classroom training

- 4. Click the Print button. The Employee Management system displays the Training Search Reports screen (Figure 13-25).
- 5. Select the report type you want to generate (Figure 13-25).
- 6. Type a report title (Figure 13-25).
- 7. Click the Print button (Figure 13-25).

![](_page_22_Picture_8.jpeg)

Figure 13-25. Training Search Reports screen

![](_page_23_Picture_0.jpeg)

![](_page_23_Figure_1.jpeg)

|             |                      | deer va<br>Emplo | uley<br>yee | UNIFIED SC<br>e Train | HOOL DIST    |                |
|-------------|----------------------|------------------|-------------|-----------------------|--------------|----------------|
|             |                      |                  | Class       | room Training         |              |                |
| Emp#        | Name / Comment       | Training Date    | Hours       | Туре                  | Instructor   | Location       |
| 592         | Mike Bincun<br>Test  | 09/28/2004       | 4           | CLASSROOM             | Pamala Bekis | Tempe          |
| lynde285    | Linda Lyndi          | 10/01/2004       | 4           | CLASSROOM             | Pamala Bekis | Central Office |
| fellens334  | Robert (Bob) Fillinc | 10/01/2004       | 4           | CLASSROOM             | Pamala Bekis | Central Office |
| 320         | Jennifer Dyqenyllu   | 10/01/2004       | 4           | CLASSROOM             | Pamala Bekis | Central Office |
| 305         | Marie Pisheqc        | 10/01/2004       | 4           | CLASSROOM             | Pamala Bekis | Central Office |
| lykins303   | Cindy Lykync         | 10/01/2004       | 4           | CLASSROOM             | Pamala Bekis | Central Office |
| thompson300 | Connie Thunpcun      | 10/01/2004       | 4           | CLASSROOM             | Pamala Bekis | Central Office |
| 298         | Dolores Ryqqunyny    | 10/01/2004       | 4           | CLASSROOM             | Pamala Bekis | Central Office |

Figure 13-26. Sample of partial reminder report

![](_page_23_Picture_4.jpeg)

#### Where can I learn more about the report preview?

The report preview is discussed in detail in the Previewing Reports section of this

#### Generating a Reminder Report from the Employee Maintenance Screen

Example: Creating a training report for an individual employee

- 1. Search for the employee whose record you want to print (Figure 13-27).
- 2. Click the Find Now button (Figure 13-27).
- 3. Select the employee record (Figure 13-27).
- 4. Click the Edit button (Figure 13-27).

![](_page_24_Picture_1.jpeg)

|                        | 🖷 Search Employees                                                                              | )                   |
|------------------------|-------------------------------------------------------------------------------------------------|---------------------|
|                        | File Security Maintain Window Help                                                              |                     |
|                        | T.O.M. Employee Management                                                                      |                     |
|                        | 🔅 Employees 🖾 Reminders 🌸 Training 🛣 Absences 😚 Accidents 2 Record(s) Found                     |                     |
|                        | Employee ID: SSN: Gender<br>Last Name: bekis First C Male C Female                              |                     |
|                        | Address: Search Entire Ethnicity:                                                               |                     |
| 1. Select the criteria | Employee Type:                                                                                  |                     |
| you want to use in     | General User Defined Employment Dates Sorting                                                   | The results of your |
| your search. In this   | Employee # LastName FirstName Employee Type Phone Address                                       | search display in   |
| case, the last name    | 9 Bekis Pamala BUS AIDE 9979069 8688 W. Wagoner Rd                                              | this window.        |
| is used.               |                                                                                                 |                     |
|                        |                                                                                                 | 3 Select the        |
| 2. Click the Find      |                                                                                                 | employee record     |
| Now button.            |                                                                                                 | employee record.    |
|                        |                                                                                                 | 4 Click the Edit    |
|                        | X                                                                                               | 4. Click the Edit   |
|                        | Show on Map New Edit Delete                                                                     | button.             |
|                        |                                                                                                 |                     |
|                        | Find Now         Reset         Group Training         Group Reminder         Print         Exit |                     |
|                        |                                                                                                 | 1                   |

Figure 13-27. Searching for a specific employee's record

# NOTE: If you click Print on the Search Employees screen, you would be creating a report for all the displayed records rather than just a report for the selected employee.

The Employee Management system displays the Employee Maintenance screen (Figure 13-28):

![](_page_24_Figure_6.jpeg)

Figure 13-28. Employee Maintenance screen

6. Click the Training tab.

![](_page_25_Picture_0.jpeg)

7. Click the Print button to begin generating the report.

The Employee Management system displays a screen that allows you to select the report type you want to create. The screen displayed when you click the Print button determines which report type screen displays.

- 8. Select the report type you want to generate. If you are unsure, you can also click on a report type and view its description (Figure 13-29).
- 9. Type a report title into the box if you want a report title to appear on the report (Figure 13-29).

![](_page_25_Picture_5.jpeg)

Figure 13-29. Selecting the report type, adding the report title, and generating the report preview

10. Click the Print button to preview the report (Figure 13-30).

![](_page_25_Figure_8.jpeg)

Figure 13-30. Previewing an individual employee's training report

![](_page_25_Picture_10.jpeg)

![](_page_26_Picture_1.jpeg)

## **Absence Reports**

Absence reports are available from the Print button in the Absence tab from the Search Employees screen. Some of these reports are also available from the Print button on the Employee Maintenance screen on the Absence tab. The T.O.M. software has several reports to print from this screen; to help organize this selection, the reports are organized into two reporting classes. Below is a list of each of these classes and a brief explanation of each class:

- 1. **BASIC** These reports are general reports giving a general information about the selected absences.
- 2. SUMMARY These reports give summary counts of absences by a specific category.

Below is a chart listing all the Absence reports available, what class of report they are, and whether the report uses the sort order you specified in the search screen:

| Report Name                                           | Report Description                                                                                                    | Class   | User<br>Change<br>Sort<br>Order? |
|-------------------------------------------------------|----------------------------------------------------------------------------------------------------|---------|----------------------------------|
| Absence 1 Line Report - By<br>Code, Employee and Date | A one line report listing employee absence information. The report contains the employee, the date and type of absence, hours of absence and a comment. The report is sorted by code, employee name, and date.                                                 | BASIC   | No                               |
| Absence 1 Line Report - By Date,<br>Code and Employee | A one line report listing employee absence information. The report contains the employee, the date and type of absence, hours of absence and a comment. The report is sorted by date, code, and employee name.                                                 | BASIC   | No                               |
| Absence 1 Line Report - By<br>Employee, Date and Code | A one line report listing employee absence information. The report contains the employee, the date and type of absence, hours of absence and a comment. The report is sorted by employee name, date and code.                                                  | BASIC   | No                               |
| Absences Listed By Employee                           | Listing absences by employee. The report contains the<br>employee name and then all of his / her absences listing the<br>date and type of absence, hours of absence and a comment.<br>The report is sorted by employee name and is in portrait<br>orientation. | BASIC   | No                               |
| Absence Summary Report - By<br>Absence Code           | A report summarizing absences by Absence Code                                                                                                    | SUMMARY | No                               |

NOTE: To view printed examples of these reports see Appendix A.4 found later in this book.

![](_page_27_Picture_0.jpeg)

#### Generating an Absence Report from the Search Employees Screen

Example: Creating a Report Showing All Drivers with Absences In October 2004

1. Select the search criteria on the Employee search screen. Figure 13-31 shows selecting Driver as the search criteria, and Figure 13-32 shows selecting a date range on the Absences tab.

|                                | Bearch Employees                                                                                                    |
|--------------------------------|----------------------------------------------------------------------------------------------------|
|                                | T.O.M. Employee Management                                                                                                    |
| Select your<br>search criteria | n Employees Reminders I Straining Absences Straining Accidents                                                                                                    |
| from these tabs.               | Employee ID:     SSN:     Gender       Last Name:     First:     C Male C Female                                                                                                    |
|                                | Address: Search Entire Ethnicity:<br>Employee Type: D                                                                                                    |
|                                | General User Defined Employment Dates Sorting         A         BUS AIDE           A(R)         Retired Aide         A(R)         Retired Aide           Employee # Last Name         First Name         Employee Type         Phone         Addres           AD         Assistant Director         C         CAR DRIVER |
|                                | D BUS DRIVER<br>D(C) CASUAL BUS DRIVER                                                                                                    |
|                                |                                                                                                    |
|                                | Show on Map New Edit Delete                                                                                                    |
|                                |                                                                                                    |

Figure 13-31. Selecting Driver as the search criteria

![](_page_27_Figure_6.jpeg)

Figure 13-32. Viewing the search results for drivers who were absent in October 2004

![](_page_28_Picture_1.jpeg)

- 2. Click the Find Now button to search the database for employee records matching your search criteria.
- 3. Sort the records, if applicable. Most reports obey the sort order displayed on the screen. In this example, Figure 13-32 shows that the results are already sorted by the employee's last name. Sorting absences by the employee's last name is the default behavior, so you do not need to sort the records.
- 4. Click the Print button to start generating the report.

The Employee Management system displays a screen that allows you to select the report type you want to create. The screen displayed when you click the Print button determines which report type screen displays. In this example, the Print button was clicked on the Absences screen, so you would be able to select a report type in the Absence report category.

- 5. Select the report type you want to generate. If you are unsure, you can also click on a report type and view its description (Figure 13-33).
- 6. Type a report title into the box if you want a report title to appear on the report (Figure 13-33).

![](_page_28_Picture_8.jpeg)

Figure 13-33. Selecting the report type, adding the report title, and generating the report preview

7. Click the Print button to generate and preview the report (Figure 13-33).

![](_page_29_Picture_0.jpeg)

| view           |                          |               |                      |            | -                        |
|----------------|--------------------------|---------------|----------------------|------------|--------------------------|
| Export To File |                          |               |                      |            |                          |
| Print          | □ 🖽 🔍 🔍 100 %            | • 🗟 👽 1/1 🛛 🚱 | ackward Servard      |            |                          |
|                | 1                        |               |                      |            | 7                        |
|                |                          |               |                      |            |                          |
|                |                          |               |                      |            |                          |
|                |                          |               |                      |            |                          |
|                |                          |               |                      |            |                          |
|                |                          | DEER VALL     | EY UNIFIED SO        | CHOOL DIST |                          |
|                |                          | Empl          | Allo Allo            | anaaa      |                          |
|                |                          | Emplo         | Jyee Abs             | sences     |                          |
|                |                          | Driver        | rs Absent in October | r 2004     |                          |
| Emp#           | Name / Comment           | Code          | Date                 | Absence    | Emp. Total<br>Hours Used |
| barba202       | Laurie Besbe             | SICK          | 10/5/04              | 8.00       | 16.00                    |
| barba202       | Laurie Besbe             | SICK          | 10/6/04              | 8.00       | 16.00                    |
| 497            | Paul Bekis               | PERSONAL      | 10/15/04             | 4.00       | 4.00                     |
|                | Attended family member's | funeral       |                      |            |                          |
| boo236         | Joan Buuth               | SICK          | 10/20/04             | 4.00       | 4.00                     |
| clem574        | Jerome Clinintc          | SICK          | 10/21/04             | 8.00       | 8.00                     |
| box155         | Michael (Mike) Bux       | UNEXCUSED     | 10/29/04             | 8.00       | 8.00                     |
| <u></u> 2      | 22                       |               |                      |            |                          |
| Tot            | al Count: 6              |               |                      |            |                          |
|                |                          |               |                      |            |                          |
|                |                          |               |                      |            |                          |
|                |                          |               |                      |            |                          |

Figure 13-34. Report preview

![](_page_29_Picture_4.jpeg)

Where can I learn more about the report preview?

The report preview is discussed in detail in the Previewing Reports section of this

#### Generating an Absence Report from the Employee Maintenance Screen

Example: Creating an Absence Report for an Individual Employee

- 1. Search for the employee whose record you want to print (Figure 13-35).
- 2. Click the Find Now button (Figure 13-35).
- 3. Select the employee record (Figure 13-35).
- 4. Click the Edit button (Figure 13-35).

![](_page_30_Picture_1.jpeg)

|                                  | 🖳 Search Employees                                                                                                    |   |                                |
|----------------------------------|----------------------------------------------------------------------------------------------------|---|--------------------------------|
|                                  | Thursday, November 11, 2004                                                                                                    |   |                                |
|                                  | 🤵 Employees 🕎 Reminders 🍕 Training 🖏 Absences 😚 Accidents 2 Record(s) Found                                                                                                    | 5 |                                |
|                                  | Employee ID: SSN: Gender<br>Last Name: bekis First Male C Female                                                                                                    |   |                                |
| 1 Salaat the aritaria            | Address: Search Entire Ethnicity:                                                                                                    |   |                                |
| you want to use in               | General User Defined Employment Dates Sorting                                                                                                    |   | The results of your            |
| case, the last name is used.     | Employee #   Last Name         First Name         Employee Type         Phone         Address           9         Bekis         Pamala         BUS AIDE         9970669         8688 W. Wagoner Rd           497         Bekis         Paul         BUS DRIVER         6086999657         7556 W Via Del Sol Dr. |   | search display in this window. |
| 2. Click the Find<br>Now button. |                                                                                                    |   | 3. Select the employee record. |
| L]                               | Show on Man New Edit Delete                                                                                                    | L | 4. Click the Edit button.      |
|                                  | Find Now         Reset         Group Training         Group Reminder         Print         Exit                                                                                                    |   |                                |

Figure 13-35. Searching for a specific employee's record

# NOTE: If you click Print on the Search Employees screen, you would be creating a report for all the displayed records rather than just a report for the selected employee.

The Employee Management system displays the Employee Maintenance screen (Figure 13-36):

| eneral Employm | ent & License Trainin | g Absences Remi | nders Notes       | Accidents User | Defined    |          |
|----------------|-----------------------|-----------------|-------------------|----------------|------------|----------|
| Employee ID:   | 497                   | SSN:            | 666-66-6666       |                | C Male     | C Female |
| Name:          | Paul                  |                 | Bekis             |                | Ethnicity: |          |
| DOB:           | 6/30/1971 <b>•</b> E  | Birth Place:    |                   | Email:         |            |          |
| Phone:         | 6086999657            | ddit Phone      |                   | Desc:          |            |          |
| Address        |                       |                 |                   |                |            |          |
| Residence:     | 7556 W Via Del Sol I  | Dr.             |                   |                |            |          |
|                | Glendale              | AZ              | 85310             | Show on Map    | <u> </u>   |          |
| Mailing:       | 7556 W Via Del Sol I  | Dr.             | Copy<br>Residence |                |            |          |
|                |                       |                 | lacada.           |                |            |          |

Figure 13-36. Employee Maintenance screen

5. Select the tab containing the employee information you want to print. For example, if you want to print that employee's absences, click the Absences tab.

![](_page_31_Picture_0.jpeg)

![](_page_31_Figure_1.jpeg)

|                                       | 🖳 Employee Maintenance -                                                              | 🛛 🔀                |
|---------------------------------------|---------------------------------------------------------------------------------------|--------------------|
|                                       | Employee                                                                              | Bekis, Paul ID#497 |
|                                       | General Employment & License Training Absences Reminders Notes Accidents User Defined |                    |
|                                       | Absence Code: ALL  Used: 0 Maximum: 0 Modify Employee's Allow Modify Employee's Allow | Remaining: 0       |
|                                       | Date Code Hours Comments                                                              |                    |
| Click the Print<br>button to<br>begin | Tuj 15/2004 PERSONAL 4 Attended family member's funeral.                              |                    |
| generating a report.                  | Add Edit Delete                                                                       |                    |
|                                       | OK Print Routes                                                                       | Exit               |

Figure 13-37. Viewing an individual employee's absences

6. Click the Print button to begin generating the report.

The Employee Management system displays a screen that allows you to select the report type you want to create. The screen displayed when you click the Print button determines which report type screen displays. In this example, the Print button was clicked on the Absences screen, so you would be able to select a report type in the Absence report category.

- 7. Select the report type you want to generate. If you are unsure, you can also click on a report type and view its description (Figure 13-38).
- 8. Type a report title into the box if you want a report title to appear on the report (Figure 13-38).

![](_page_31_Picture_8.jpeg)

Figure 13-38. Selecting the report type, adding the report title, and generating the report preview

![](_page_32_Picture_1.jpeg)

9. Click the Print button to preview the report (Figure 13-39).

![](_page_32_Picture_3.jpeg)

Figure 13-39. Previewing an individual employee's absence report

**NOTE:** Continue to the next section for more information about the report preview.

![](_page_33_Picture_0.jpeg)

## **Accident Reports**

Accident reports are available from the Print button in the Absence tab from the Search Employees screen. Some of these reports are also available from the Print button on the Employee Maintenance screen in the Accidents Tab. The T.O.M. software has several reports to print from this screen; to help organize this selection the reports are organized into three reporting classes. Below is a list of each of these classes and a brief explanation of each class:

- 1. BASIC These reports are general reports giving a general information about the selected accidents.
- 2. **PROFILE** These reports list comprehensive information regarding the accident.
- 3. SUMMARY These reports give summary counts of accidents by a specific category.

Below is a chart listing all the Accident Reports available, what class of report they are and whether or the report uses the sort order you specified in the search screen:

| Report Name                                         | Report Description                                                                                                    | Class   | User<br>Change<br>Sort<br>Order? |
|-----------------------------------------------------|----------------------------------------------------------------------------------------------------|---------|----------------------------------|
| Accident 1 Line Report by<br>Employee               | A report listing accident reports in 1 line. The report lists<br>information like the employee, the vehicle and date, time<br>type and location of the accident. The report is sorted by<br>Employee Name                                                                                                    | BASIC   | No                               |
| Accident 1 Line Rpt With<br>Contrib. Factors by Emp | A report listing accident reports in 1 line with contributing factors. The report lists information like the employee, the vehicle and date, time type and location of the accident. The report is sorted by Employee Name with all contributing factors of the accident.                                                                    | BASIC   | No                               |
| Accident 3 Line Rpt With<br>Contrib. Factors by Emp | A report listing accident reports in 3 line with contributing factors. The report lists the employee, the vehicle and date, time, type, location of the accident, Run, InUse For, # of Passengers, Injury type, Comment & recommendations. The report is sorted by Employee Name and also contains all contributing factors of the accident. | BASIC   | No                               |
| Accident 3 Line Accident Report<br>By Employee      | A report listing accident reports in 3 lines. The report lists<br>the employee, the vehicle and date, time, type, location of the<br>accident, Run, InUse For, # of Passengers, Injury type,<br>Comment & recommendations. The report is sorted by<br>Employee Name                                                                          | BASIC   | No                               |
| Accidents by Employee                               | Accidents by Employee. The report lists information like the<br>employee, the vehicle and date, time type and location of the<br>accident. The report is sorted by Employee Name. The report<br>is in portrait orientation.                                                                                                    | BASIC   | No                               |
| Accident Report                                     | A detailed document concerning an accident / incident report.                                                                                                    | PROFILE | No                               |

![](_page_34_Picture_1.jpeg)

| Accident Summary Report - By<br>Accident Type | A report summarizing the number of accidents by accident type | SUMMARY | No |
|-----------------------------------------------|---------------------------------------------------------------|---------|----|
| Accident Summary Report - By<br>Damage Type   | A report summarizing accidents by Damage Type                 | SUMMARY | No |
| Accident Summary Report by<br>Injury Type     | A report summarizing accidents by Injury Type Code            | SUMMARY | No |

NOTE: To view printed examples of these reports see Appendix A.5 found later in this book.

#### Generating an Accident Report from the Search Employees Screen

Example: Creating a report listing all the accidents that occurred in one month

- 1. Select the dates you want to include in the search. In this case, the selected dates are 10/1/2004 and 10/31/2004.
- 2. Click the Find Now button (Figure 13-40).

|                                       | Search Emplo                                | yees<br>tain Window             | Help                     |                                                                    |                  | -                 |                   |                                                                |
|---------------------------------------|---------------------------------------------|---------------------------------|--------------------------|--------------------------------------------------------------------|------------------|-------------------|-------------------|----------------------------------------------------------------|
|                                       | T.                                          | O.M.                            | Employee                 | e Management                                                       | Tuesday,         | November          | 16, 2004          |                                                                |
|                                       | Employee                                    | s 🛛 🔀 Rem                       | inders   🎨 Training      | Absences S Accidents                                               | 3 R              | ecord(s) F        | Found             |                                                                |
| 2. Click<br>Find Now to<br>search for | Addr/Locat<br>Accident Di<br>General Detail | ion: between: 10                | /1/2004 <b>_</b> and 10, | Search Entire Accident T<br>31/2004  Time between:                 | ype:<br>and      |                   | •                 | 1. Select the<br>dates you want<br>to include in<br>the report |
| accidents                             | Date                                        | Time                            | Туре                     | Location                                                           | Vehicle          | Emp #             | Na                | the report.                                                    |
| within the time period.               | 10/8/2004<br>10/12/2004<br>10/26/2004       | 2:00 PM<br>11:00 AM<br>12:00 AM | NC_OTHER<br>VEHICLE_ONE  | 1231 Main Street, Phoenix AZ<br>1225 W. Anthony Street, Phoenix AZ | 28<br>119<br>103 | 497<br>531<br>592 | Be<br>Bliy<br>Bin |                                                                |
| The results<br>display in<br>this     |                                             |                                 |                          |                                                                    |                  |                   |                   |                                                                |
| window.                               | Show on Map                                 | ]                               |                          | 8                                                                  |                  |                   | >                 | 3. Click the<br>Print button.                                  |
|                                       | Find Now                                    | Reset                           | Group                    | Training Group Reminder                                            | Print            | E                 | Exit              |                                                                |

Figure 13-40. Results of searching for accidents that occurred in October

- 3. Click the Print button. The Employee Management system displays the Accident Search Reports screen (Figure 13-40).
- 4. Select the report type you want to generate (Figure 13-40).
- 5. Type a report title (Figure 13-40).

![](_page_35_Picture_0.jpeg)

6. Click the Print button (Figure 13-40).

![](_page_35_Picture_2.jpeg)

Figure 13-41. Employee Search Reports screen

Figure 13-42 shows a partial preview of this report:

|      |             | DEER VA | ALLEY UNIFI     | IED SCHC    | OL DIST     |                        |
|------|-------------|---------|-----------------|-------------|-------------|------------------------|
|      |             | Emp     | ployee 1        | Accid       | lents       |                        |
|      |             | -       | Accidents in Oc | ctober 2004 |             |                        |
| Emp# | Name        | Vehicle | Date            | Time        | Туре        | Location               |
| 497  | Paul Bekis  | 28      | 10/8/04         | 2:00 PM     | NC_OTHER    | 1231 Main Street       |
| 592  | Mike Bincun | 103     | 10/26/04        |             | VEHICLE_ONE | 1225 W. Anthony Street |
|      |             | 110     | 10/12/04        | 11.00 43.0  |             |                        |

Figure 13-42. Sample of partial accident report

![](_page_35_Picture_7.jpeg)

#### Where can I learn more about the report preview?

The report preview is discussed in detail in the Previewing Reports section of this

![](_page_36_Picture_1.jpeg)

#### Generating an Employee Report from the Employee Maintenance Screen

Example: Creating an accident report for an individual employee

- 1. Search for the employee whose record you want to print (Figure 13-43).
- 2. Click the Find Now button (Figure 13-43).
- 3. Select the employee record (Figure 13-43).
- 4. Click the Edit button (Figure 13-43).

|                                  | 🖳 Search Employees                                                                                                    |                  |                            |
|----------------------------------|----------------------------------------------------------------------------------------------------|------------------|----------------------------|
|                                  | Thursday, November 11, 2004                                                                                                    |                  |                            |
|                                  | Employees Reminders Straining Absences Accidents 2 Record(s) Found                                                                                                    |                  |                            |
|                                  | Employee ID: SSN: Gender C Male C Female                                                                                                    |                  |                            |
| 1. Calcat the amiteria           | Address. Search Entire Ethnicity:                                                                                                    |                  |                            |
| you want to use in               | General User Defined Employment Dates Sorting                                                                                                    | The              | results of your            |
| case, the last name is used.     | Employee #         Last Name         First Name         Employee Type         Phone         Address           9         Bekis         Pamala         BUS AIDE         9979069         8688 W. Wagoner Rd           497         Bekis         Paul         BUS DRIVER         6086999657         7556 W Via Del Sol Dr. | searce<br>this v | h display in:<br>window.   |
| 2. Click the Find<br>Now button. |                                                                                                    | 3. Se<br>empl    | elect the<br>loyee record. |
|                                  |                                                                                                    | 4. Cl            | ick the Edit               |
|                                  | Show on Map New Edit Delete                                                                                                    | l                | ****                       |
|                                  | Find Now         Reset         Group Training         Group Reminder         Print         Exit                                                                                                    |                  |                            |

Figure 13-43. Searching for a specific employee's record

# NOTE: If you click Print on the Search Employees screen, you would be creating a report for all the displayed records rather than just a report for the selected employee.

The Employee Management system displays the Employee Maintenance screen (Figure 13-44).

5. Click the Accidents tab.

![](_page_37_Picture_0.jpeg)

![](_page_37_Figure_1.jpeg)

Figure 13-44. Employee Maintenance screen

6. Click the Print button to begin generating the report.

The Employee Management system displays a screen that allows you to select the report type you want to create. The screen displayed when you click the Print button determines which report type screen displays.

- 7. Select the report type you want to generate. If you are unsure, you can also click on a report type and view its description (Figure 13-45).
- 8. Type a report title into the box if you want a report title to appear on the report (Figure 13-45).

![](_page_37_Picture_7.jpeg)

Figure 13-45. Selecting the report type, adding the report title, and generating the report preview

![](_page_38_Picture_1.jpeg)

9. Click the Print button to preview the report (Figure 13-46).

| DEER VALLEY UNIFIED SCHOOL DIST<br>Employee Accidents<br>Paul Bekis's Accidents |            |         |         |         |          |                  |  |  |
|---------------------------------------------------------------------------------|------------|---------|---------|---------|----------|------------------|--|--|
| Emp#                                                                            | Name       | Vehicle | Date    | Time    | Туре     | Location         |  |  |
| 497                                                                             | Paul Bekis | 28      | 10/8/04 | 2:00 PM | NC_OTHER | 1231 Main Street |  |  |
| Total Count: 1                                                                  |            |         |         |         |          |                  |  |  |

Figure 13-46. Previewing an individual employee's accident report

![](_page_38_Picture_5.jpeg)

#### Where can I learn more about the report preview?

The report preview is discussed in detail in the Previewing Reports section of this

![](_page_39_Picture_0.jpeg)

## **Notes Reports**

Notes reports are available from both the Print button in the Employees Tab from the Main Search Screen and also available from the Print button on the Detailed Employee Screen in Notes Tab. Below is a chart listing all the Notes Reports available, what class of report they are and whether or the report uses the sort order you specified in the search screen:

| Report Name  | Report Description                              | Class | User<br>Change<br>Sort<br>Order? |
|--------------|-------------------------------------------------|-------|----------------------------------|
| Notes Report | A report that lists all notes for each employee | BASIC | Yes                              |

#### NOTE: To view printed examples of these reports see Appendix A.6 found later in this book.

Example: Creating a notes report for an individual employee

- 1. Search for the employee whose record you want to print (Figure 13-47).
- 2. Click the Find Now button (Figure 13-47).
- 3. Select the employee record (Figure 13-47).
- 4. Click the Edit button (Figure 13-47).

|                                                                                                    | Search Employees  File Security Maintain Window Help  Thursday, November 11, 2004  Thursday, November 11, 2004                                                                                                    |                                                                                       |
|----------------------------------------------------------------------------------------------------|----------------------------------------------------------------------------------------------------|---------------------------------------------------------------------------------------|
|                                                                                                    | Image: Second Second |                                                                                       |
| 1. Select the criteria<br>you want to use in<br>your search. In this<br>case, the last name<br>is used. | Employee Type:         General       Uter Defined       Employment       Dates       Sorting         Employee #       Last Name       First Name       Employee Type       Phone       Address         9       Bekis       Pamala       BUS AIDE       9979069       8688 W. Wagoner Rd         #97       Bekis       Paul       BUS DRIVER       6086999657       7556 W Via Dei Sol Dr.                                                                                                    | The results of your search display in this window.                                    |
| 2. Click the Find<br>Now button.                                                                        | Show on Map New Edit Delete                                                                                                    | <ul> <li>3. Select the employee record.</li> <li>4. Click the Edit button.</li> </ul> |
|                                                                                                    | Find Now         Reset         Group Training         Group Reminder         Print         Exit                                                                                                    |                                                                                       |

Figure 13-47. Searching for a specific employee's record

![](_page_40_Picture_1.jpeg)

NOTE: If you click Print on the Search Employees screen, you would be creating a report for all the displayed records rather than just a report for the selected employee.

The Employee Management system displays the Employee Maintenance screen (Figure 13-48).

5. Click the Notes tab.

|                                                                                                   | Employee Maintenan     | ce -                       |                                             |           |                    |                                  |
|---------------------------------------------------------------------------------------------------|------------------------|----------------------------|---------------------------------------------|-----------|--------------------|----------------------------------|
|                                                                                                   | 😨 Em                   | ploy                       | ee                                          |           |                    | Bekis, Paul ID#497               |
|                                                                                                   | General Employment & L | License Training           | Absences Reminders Notes                    | Accidents | User Defined       |                                  |
|                                                                                                   | Date                   | Time Note<br>12:03 PM Need | s to take a week off in the spring for surg | gery.     | Entered By<br>USER | Enter Date<br>11/17/2004 2:25 AM |
| <ul><li>5. Click the Notes tab.</li><li>6. Click the Print button t preview the report.</li></ul> |                        |                            | Insert Note Del                             | ete       |                    |                                  |
|                                                                                                   | ОК                     |                            | Print Route                                 | s         |                    | Exit                             |

Figure 13-48. Employee Maintenance screen

6. Click the Print button to begin generating the report.

The Employee Management system displays a screen that allows you to select the report type you want to create. The screen displayed when you click the Print button determines which report type screen displays.

- 7. Select the report type you want to generate. If you are unsure, you can also click on a report type and view its description (Figure 13-49).
- 8. Type a report title into the box if you want a report title to appear on the report (Figure 13-49).

![](_page_41_Picture_0.jpeg)

|                                                                                                    | Employee Notes Reports                                                                                                    |                  |
|----------------------------------------------------------------------------------------------------|----------------------------------------------------------------------------------------------------|------------------|
| 7. Select the report type you want to generate.                                                                                       | Employee Notes Reports                                                                                                    | Total Reports: 1 |
| 8. You can add a report title here.                                                                                                   | Report To Print?           Report Na Description         Class         Custom           Notes Report Areport that lists all notes for each employee         DETAIL         False |                  |
| After you select<br>a report type,<br>you can view its<br>description here.<br>9. Click the Print<br>button to preview<br>the report. | Report Title Paul Bekis's Notes <br>Selected Report A report that lists all notes for each employee<br>Rescription:                                                              |                  |
|                                                                                                    | Print                                                                                                    | Exit             |

Figure 13-49. Selecting the report type, adding the report title, and generating the report preview

9. Click the Print button to preview the report (Figure 13-50).

![](_page_41_Picture_4.jpeg)

Figure 13-50. Previewing an individual employee's notes report

![](_page_41_Picture_6.jpeg)

Where can I learn more about the report preview?

The report preview is discussed in detail in the Previewing Reports section of this

![](_page_42_Picture_1.jpeg)

## **Check-In History Reports**

Check-In History Reports are available in the Print button in the Check-In History Screen. Below is a chart listing all the Check-In Reports available, what class of report they are and whether or the report uses the sort order you specified in the search screen:

| Report Name   | Report Description                                                                                                    | Class | User<br>Change<br>Sort<br>Order? |
|---------------|----------------------------------------------------------------------------------------------------|-------|----------------------------------|
| 1 Line Report | A report listing check-in history information in 1 line per<br>check-in record. The report lists the employee name, check-<br>in record date, shift, time scheduled to check-in, actual time<br>of check-in, confirmation of reading note(s), and<br>administrative notes. The report is in landscape orientation.                                                             | BASIC | Yes                              |
| 2 Line Report | A report listing check-in history information in 2 lines per<br>check-in record. The report lists the employee name, check-<br>in record date, shift, time scheduled to check-in, actual time<br>of check-in, confirmation of reading note(s), and<br>administrative notes, employee message, check-in source and<br>district message. The report is in landscape orientation. | BASIC | No                               |

NOTE: To view printed examples of these reports see Appendix A.7 found later in this book.

Example: Creating a check-in history report for the month of October

1. Select File>Report in the Check-In screen (Figure 13-51).

| <b>Ř</b> E | mployee |
|------------|---------|
| File       |         |
| R          | eport   |
| P          | urge K  |
| _          |         |

Figure 13-51. Selecting File>Report

The Check-In History Report screen displays.

- 2. Select the date range by clicking the pull-down arrow and using the arrows on the top of the calendar to scroll through the months and years.
- 3. Click the Find Now button to search check-in records (Figure 13-52).

![](_page_43_Picture_0.jpeg)

![](_page_43_Figure_1.jpeg)

*Figure 13-52. Searching for check-in records for October* 

4. Click the Print button to begin generating the report (Figure 13-52).

The Employee Management system displays a screen that allows you to select the report type you want to create. The screen displayed when you click the Print button determines which report type screen displays.

- 5. Select the report type you want to generate. If you are unsure, you can also click on a report type and view its description (Figure 13-53).
- 6. Type a report title into the box if you want a report title to appear on the report (Figure 13-53).

![](_page_43_Picture_7.jpeg)

Figure 13-53. Selecting the check-in history report you want to create

![](_page_44_Picture_1.jpeg)

7. Click the Print button to preview the report.

|               |                     |          |         | 0-1-1             |         | 5       |              |                      |
|---------------|---------------------|----------|---------|-------------------|---------|---------|--------------|----------------------|
|               |                     |          |         | October 2004      |         |         |              |                      |
| Emp#          | Name                | Date     | Shift   | Time<br>Scheduled | Time In | Confirm | Minutes Late | Administrative Notes |
| drewj276      | Jean Daiw           | 10/27/04 | Moming  | 7:35 AM           | 7:35 AM |         | h:mm t       |                      |
| farnsworth393 | Charlene Fesncwusth | 10/27/04 | Moming  | 7:00 AM           | 7:00 AM |         | h:mm t       |                      |
| winters514    | Joanne Wyntisc      | 10/27/04 | Moming  | 7:00 AM           | 7:00 AM |         | h:mm t       |                      |
| thomson519    | Barbara Thuncun     | 10/27/04 | Morning | 7:00 AM           | 7:00 AM |         | h:mm t       |                      |
| foulks 526    | Wanda Fuulk:        | 10/27/04 | Morning | 7:00 AM           | 7:00 AM | Ē       | h:mm t       |                      |
| tuengel 888   | Connie Tuingl       | 10/27/04 | Moming  | 7:00 AM           | 7:00 AM | Ē       | h:mm t       |                      |
| lunday541     | Patricia Lundey     | 10/27/04 | Moming  | 7:00 AM           | 7:00 AM |         | h:mm t       |                      |
| crawford551   | Lisa Csewfusd       | 10/27/04 | Morning | 7:00 AM           | 7:00 AM | E       | himm #       |                      |

Figure 13-54. Previewing a check-in history report

![](_page_44_Picture_5.jpeg)

#### Where can I learn more about the report preview?

The report preview is discussed in detail in the Previewing Reports section of this

### **Lookup List Reports**

The T.O.M. Employee Management Software has many user defined lookup lists. Each of these lists can be printed out by clicking the Print button on the lists maintenance screen. Below are all of the lookup lists that you can get a printed report of:

- Absence Codes
- Accidents Accident Types
- Accidents Contributing Factors
- Accidents Reasons In-Use Codes
- Accidents Injury Codes
- Accidents Damage Codes
- Reminders Categories
- Reminder Types
- Training Codes
- Vehicles
- Employee Types
- Employee Statuses
- Ethnicity Codes
- Vehicle Types
- Divisions
- Departments
- Shifts

NOTE: To view printed examples of these reports see Appendix A.8 found later in this book.

![](_page_45_Picture_0.jpeg)

#### **Absence Codes**

1. Select File>Absence Codes (Figure 13-55).

![](_page_45_Picture_3.jpeg)

Figure 13-55. Selecting File>Absence Codes

The Absence Codes screen appears.

2. Click the Print button (Figure 13-56).

| bsence Codes                  |                                                 |          |             |                         |
|-------------------------------|-------------------------------------------------|----------|-------------|-------------------------|
| Absend                        | e Codes                                         |          | Total: 3    |                         |
| Code                          | Description                                     | Pay Code | Max Hours   |                         |
| PERSONAL<br>SICK<br>UNEXCUSED | PERSONAL LEAVE<br>SICK LEAVE<br>UNEXCUSED LEAVE |          | 0<br>0<br>0 |                         |
|                               |                                                 |          |             | Click the Print button. |
| New                           | Edit Delete                                     | Print    | Exit        |                         |

Figure 13-56. Selecting the Print button on the Absence Codes screen

The Absence Codes Reports screen appears (Figure 13-57).

- 3. Select the report type you want to generate. If you are unsure, you can also click on a report type and view its description (Figure 13-57).
- 4. Type a report title into the box if you want a report title to appear on the report (Figure 13-57).

![](_page_46_Picture_1.jpeg)

|                                                                             | Absence Code Re                 | ports                      |        |         |                  |
|-----------------------------------------------------------------------------|---------------------------------|----------------------------|--------|---------|------------------|
| 3. Select the<br>report type you<br>want to generate.                       |                                 | Absence C                  | Code F | Reports | Total Reports: 1 |
|                                                                             | What Report                     | To Print?                  |        |         |                  |
| 4. You can add a                                                            | Report Name                     | Description                | Class  | Custom  |                  |
| report title here.                                                          | Absence Code Li                 | st A list of Absence Codes | BASIC  | False   |                  |
| After you select<br>a report type,<br>you can view its<br>description here. |                                 |                            |        |         |                  |
| 5 Click the Print                                                           |                                 |                            |        |         |                  |
| button to praviaw                                                           |                                 |                            |        |         |                  |
| button to preview                                                           | Report Title:                   | bsence Codes               |        |         |                  |
| the report.                                                                 | Selected Report<br>Description: |                            |        |         | <u>_</u>         |
|                                                                             | Print 📃                         |                            |        |         | Exit             |

Figure 13-57. Generating an absence code report

5. Click the Print button to preview the report.

Figure 13-58 shows what the report looks like:

| DEER VALLEY UNIFIED SCHOOL DIST<br>Absence Code List |                 |           |              |  |  |  |  |  |
|------------------------------------------------------|-----------------|-----------|--------------|--|--|--|--|--|
| Absence Code                                         | Description     | Max Hours | Active       |  |  |  |  |  |
| PERSONAL                                             | PERSONAL LEAVE  | 0.00      | $\checkmark$ |  |  |  |  |  |
| SICK                                                 | SICK LEAVE      | 0.00      | $\checkmark$ |  |  |  |  |  |
| UNEXCUSED                                            | UNEXCUSED LEAVE | 0.00      | $\checkmark$ |  |  |  |  |  |
| Total Count:                                         | 3               |           |              |  |  |  |  |  |

Figure 13-58. Absence Codes report

![](_page_47_Picture_0.jpeg)

#### **Training Codes**

1. Select File>Training Codes (Figure 13-59).

![](_page_47_Picture_3.jpeg)

Figure 13-59. Selecting File>Accident>Accident Types

The Search Training Codes screen appears.

2. Click the Print button (Figure 13-60).

| ategory:                            |                      | <b>•</b>                                                                  | <u>``</u>            |                |
|-------------------------------------|----------------------|---------------------------------------------------------------------------|----------------------|----------------|
| Category                            | Code                 | Description                                                               | Active               |                |
| EVALUATION<br>TRAINING              | ANNUAL<br>BTW        | ANNUAL REVIEW<br>BEHIND THE WHEEL TRAINING                                | True<br>True         |                |
| LICENSECERT<br>TRAINING<br>TRAINING | CERTIFICA<br>CLASSRO | DRIVER CERTIFICATION<br>CLASSROOM TRAINING<br>DED CROSS CRD CERTIFICATION | True<br>True<br>True | Click the Prin |
|                                     |                      | DRUG SCREENING<br>RED CROSS FIRST AID CERTIFICATION                       | True<br>True         | button.        |
|                                     | INSERVICE            | IN-SERVICE TRAINING                                                       |                      |                |

Figure 13-60. Selecting the Print button on the Search Training Codes screen

The Training Codes Reports screen appears (Figure 13-61).

- 3. Select the report type you want to generate. If you are unsure, you can also click on a report type and view its description (Figure 13-61).
- 4. Type a report title into the box if you want a report title to appear on the report (Figure 13-61).

![](_page_48_Picture_1.jpeg)

|                                                                             | Training Code Reports                                   |                  |
|-----------------------------------------------------------------------------|---------------------------------------------------------|------------------|
| 3. Select the report type you want to generate.                             | Training Code Reports                                   | Total Reports: 1 |
|                                                                             | Report Name Description Class Custom                    |                  |
| 4. You can add a report title here.                                         | Training Code List A list of Training Codes BASIC False |                  |
| After you select<br>a report type,<br>you can view its<br>description here. |                                                         |                  |
| 5. Click the Print                                                          |                                                         |                  |
| button to preview                                                           | Report Title: Training Codes                            |                  |
| the report.                                                                 | Selected Report<br>Description: Alist of Training Codes |                  |
|                                                                             | Print 🗐                                                 | Exit             |

Figure 13-61. Generating a training code report

5. Click the Print button to preview the report.

Figure 13-62 shows what the report looks like:

| DEER VALLEY UNIFIED SCHOOL DIST |               |                                    |              |  |  |  |
|---------------------------------|---------------|------------------------------------|--------------|--|--|--|
|                                 | Trainin       | σ Code List                        |              |  |  |  |
|                                 | ITamm         |                                    |              |  |  |  |
| Training Codes                  |               |                                    |              |  |  |  |
| Training Category               | Training Code | Description                        | Active       |  |  |  |
| BRAKE                           | AS            | ANTI SKID                          | $\checkmark$ |  |  |  |
| BRAKE                           | DAS           | DUAL AIR                           | $\checkmark$ |  |  |  |
| BRAKE                           | H             | HYDRAULIC                          | $\checkmark$ |  |  |  |
| BTW                             | 1             | BASIC VEHICLE FAMILIARIZATION      | $\checkmark$ |  |  |  |
| BTW                             | 2             | PRECISION TRAINING IN VEHICLE MOVE | $\checkmark$ |  |  |  |
| BTW                             | 3             | TRANSMISSION CONTROL/SHIFTING      | $\checkmark$ |  |  |  |
| BTW                             | 4             | DEFENSIVE DRIVING                  | $\checkmark$ |  |  |  |
| BTW                             | 5             | PASSENGER LOAD/UNLOAD              | $\checkmark$ |  |  |  |

Figure 13-62. Training Codes report